## 2019

## Dashboard o panel de control en Power Pivot

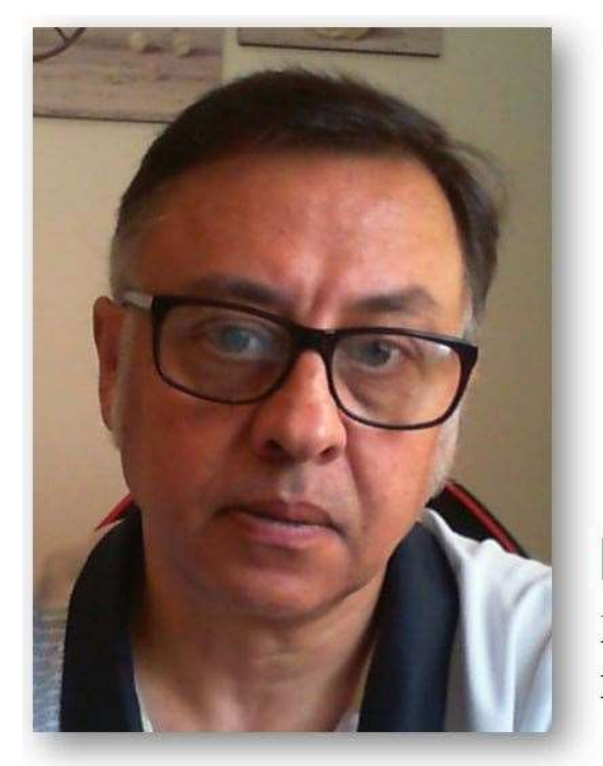

### **Microsoft Excel**

Miguel Ángel Franco Garcia Docente en Microsoft Excel

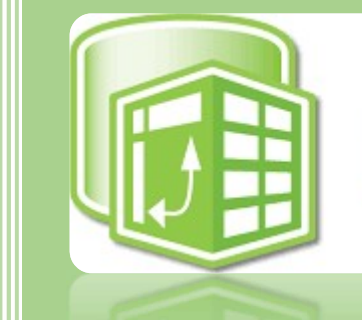

# PowerPivot

#### Miguel Angel Franco Garcia

5-7-2019

### Dashboard o panel de control con Power Pivot

Seguro que es importante para ti representar la información de los datos de forma visual e intuitiva de manera que si interpretación sea mucho más fácil.

Vamos a ver como crear un sencillo panel de control con las herramientas vistas hasta ahora, de manera, que partiendo de un modelo de datos de Power pívot, que ya tengo cargado, vamos a realizar distintas acciones para crear un cuadro de mandos, panel de control, o, dashboard en el que mostrar la información.

Partimos del apartado tabla dinámica, donde voy a elegir crear tabla y grafico dinámico de forma vertical.

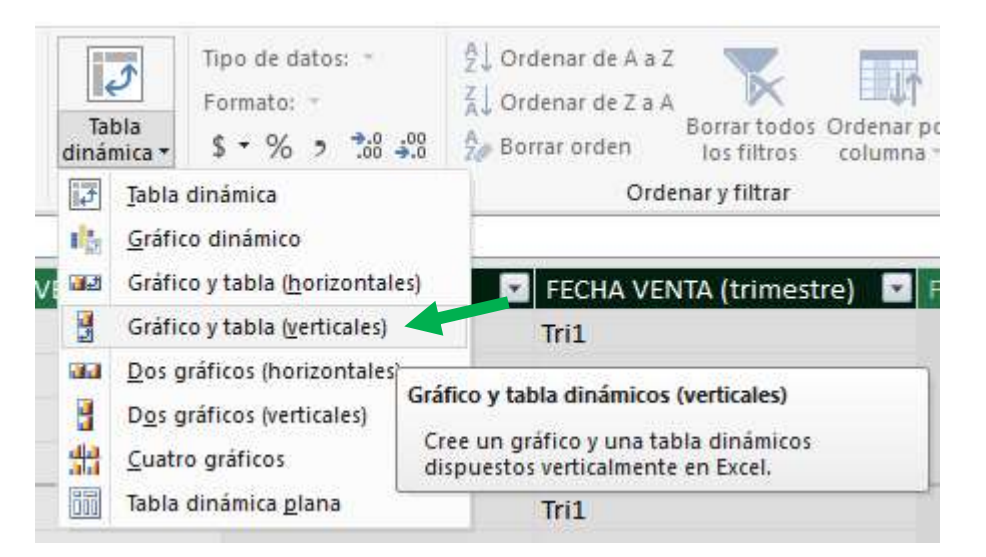

Lo vamos a ubicar en una nueva hoja de cálculo, y, tenemos la opción para el grafico, y, la opción para la tabla.

Miguel Ángel Franco García Página 1 | 12

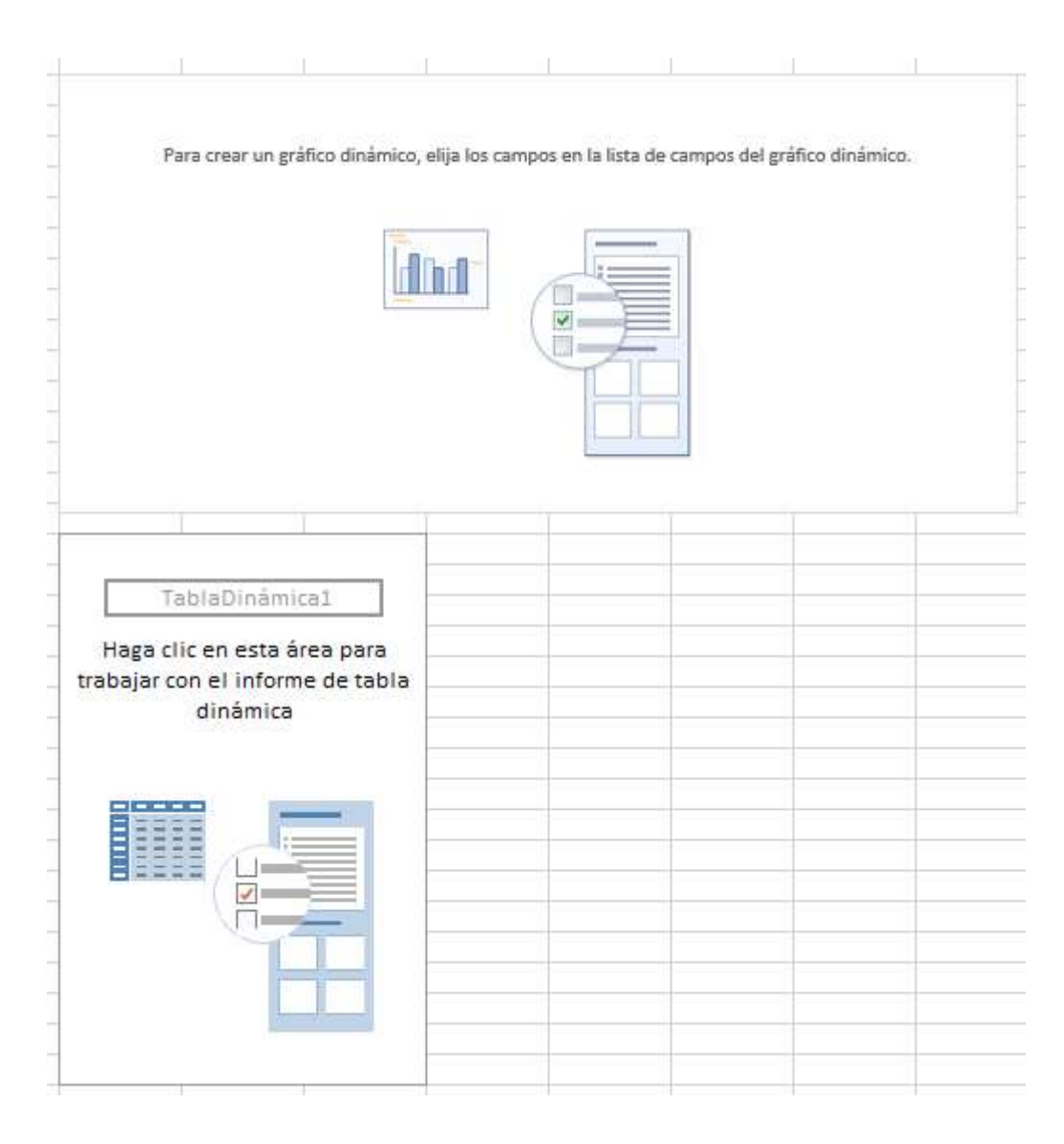

Miguel Ángel Franco García Página 2 | 12

Voy a empezar por el grafico, en leyenda, voy a llevar código de producto, la fecha con respecto al año, la llevo a categorías, y, unidades vendidas a valores.

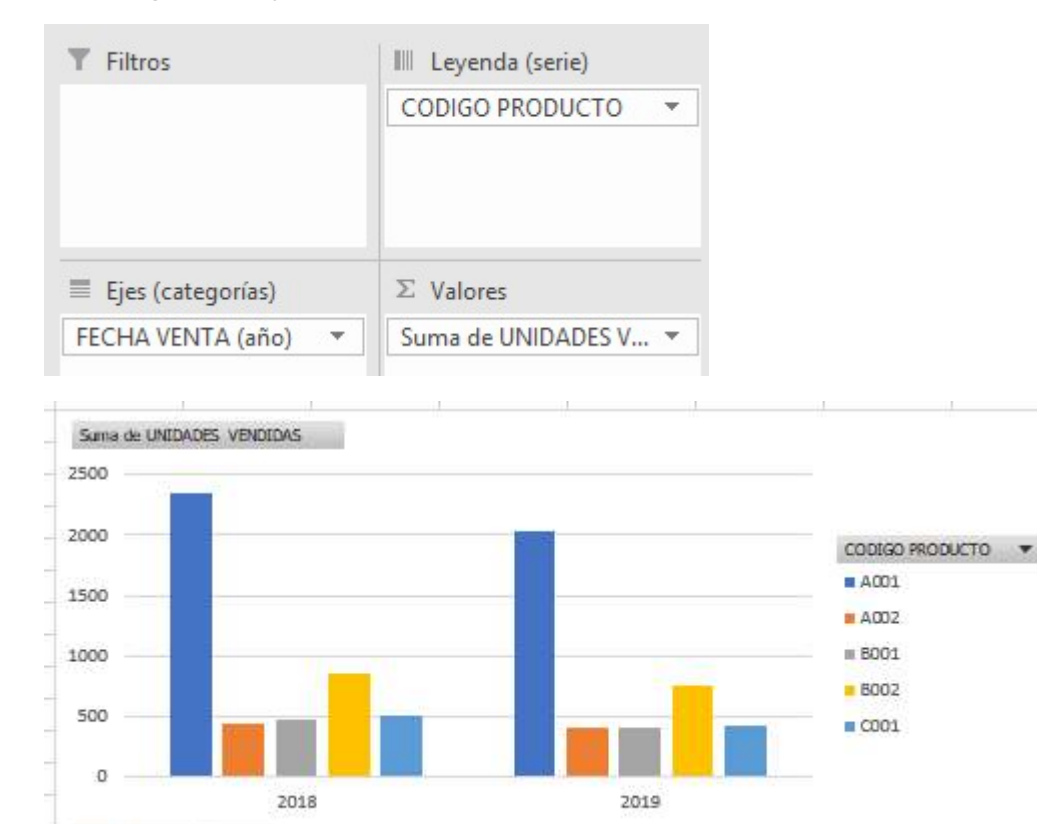

También, voy a bajar vendedor a eje de categorías.

FECHA VENTA (año)

1.00

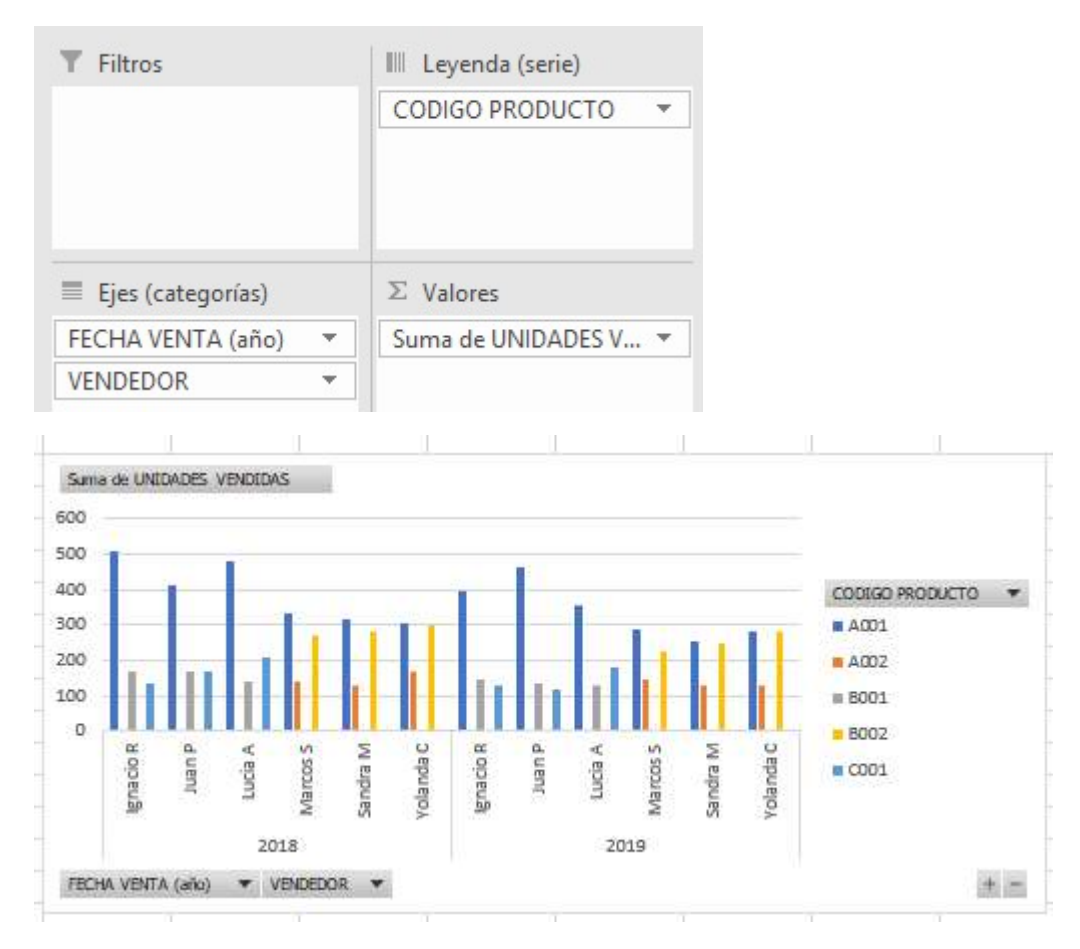

Ya tenemos nuestro gráfico, hago clic en una celda fuera de la tabla, para que se quite el esqueleto de la tabla.

Podemos hacerlo un poco más grande para que se vea mejor los datos, puedo insertar una segmentación de los datos, de manera, que me permita seleccionar por ejemplo por vendedor.

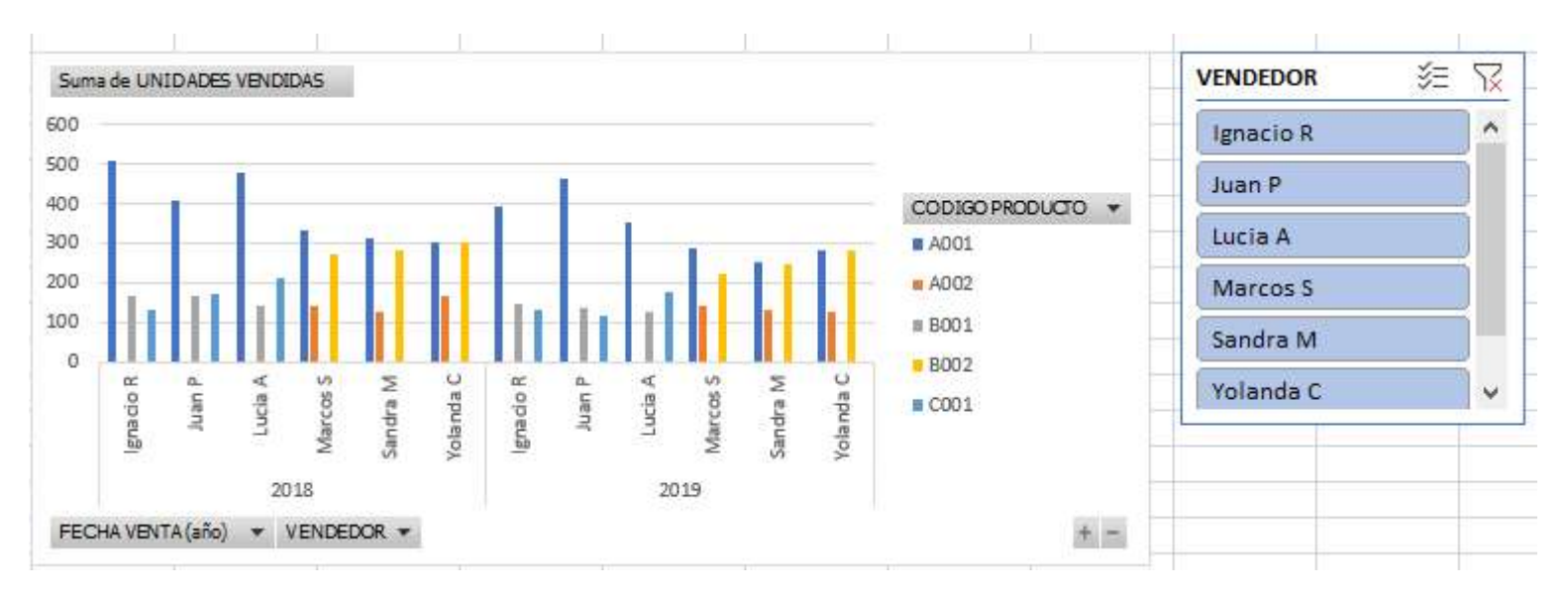

#### Puedo hacerlo más pequeño.

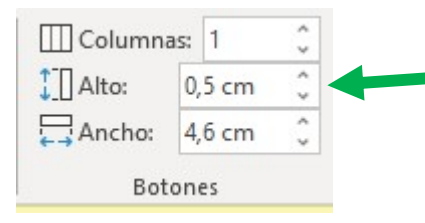

También, si el color corporativo es el naranja, pues elijo naranja para la segmentación de datos.

Ya puedo ver las ventas por cada uno de los vendedores, o, hacer una selección múltiple.

| VENDEDOR  | %≡ S |
|-----------|------|
| Ignacio R |      |
| Juan P    |      |
| Lucia A   |      |
| Marcos S  |      |
| Sandra M  |      |
| Yolanda C |      |

Miguel Ángel Franco García Página 5 | 12

En la tabla dinámica, voy a hacer las fechas de ventas en filas, unidades vendidas en valores, y, nombre de producto a columna.

| ▼ Filtros           | III Columnas         |
|---------------------|----------------------|
|                     | NOMBRE PRODUCTO 🔻    |
| ■ Filas             | $\Sigma$ Valores     |
|                     |                      |
| FECHA VENTA (año) 🔻 | Suma de UNIDADES V 🔻 |

| Suma de UNIDADES VE | NDIDAS Etiquetas de | columna 💌 |     |     |      |     |               |
|---------------------|---------------------|-----------|-----|-----|------|-----|---------------|
| Etiquetas de fila   | - AAA               |           | BBB | CCC | DDD  | EEE | Total general |
| <b>∋ 2018</b>       |                     |           |     |     |      |     |               |
| Tri1                |                     | 568       | 80  | 107 | 245  | 112 | 1112          |
| Tri2                |                     | 616       | 79  | 107 | 198  | 163 | 1163          |
| Tri3                |                     | 529       | 133 | 146 | 205  | 109 | 1122          |
| Tri4                |                     | 641       | 146 | 118 | 212  | 130 | 1247          |
| <b>■ 2019</b>       |                     |           |     |     |      |     |               |
| Tri1                |                     | 652       | 130 | 140 | 178  | 129 | 1229          |
| Tri2                |                     | 615       | 133 | 136 | 248  | 131 | 1263          |
| Tri3                |                     | 632       | 119 | 123 | 266  | 131 | 1271          |
| Tri4                |                     | 137       | 22  | 15  | 61   | 35  | 270           |
| Total general       |                     | 4390      | 842 | 892 | 1613 | 940 | 8677          |
|                     |                     |           |     |     |      |     |               |

Igualmente, puedo crear una segmentación de datos, o, escala de tiempo, vamos a usar primero segmentación de datos, en este caso, por nombre de producto.

| Suma de UNIDADES VENDIDA | AS Etiquetas de columna | a 💌  |     |     |      |       |              | NOMBRE PROD | UC 🏂 🏹 |
|--------------------------|-------------------------|------|-----|-----|------|-------|--------------|-------------|--------|
| Etiquetas de fila        | ▼ AAA                   |      | BBB | CCC | DDD  | EEE T | otal general |             |        |
| ■ 2018                   |                         |      |     |     |      |       |              | AAA         | ^      |
| Tri1                     |                         | 568  | 80  | 107 | 245  | 112   | 1112         | BBB         |        |
| Tri2                     |                         | 616  | 79  | 107 | 198  | 163   | 1163         |             |        |
| Tri3                     |                         | 529  | 133 | 146 | 205  | 109   | 1122         | LLL         |        |
| Tri4                     |                         | 641  | 146 | 118 | 212  | 130   | 1247         | DDD         |        |
| ■ 2019                   |                         |      |     |     |      |       |              | EFE         |        |
| Tri1                     |                         | 652  | 130 | 140 | 178  | 129   | 1229         |             | ¥      |
| Tri2                     |                         | 615  | 133 | 136 | 248  | 131   | 1263         |             |        |
| Tri3                     |                         | 632  | 119 | 123 | 266  | 131   | 1271         |             |        |
| Tri4                     |                         | 137  | 22  | 15  | 61   | 35    | 270          |             |        |
| Total general            | 4                       | 1390 | 842 | 892 | 1613 | 940   | 8677         |             |        |

También podemos cambiar el color, en la tabla dinámica, si me sitúo dentro de ella, en diseño, también le voy a cambiar el color.

| Etiquetas de fila AAA BBB CCC DDD EEE Total general AAA   - 2018 AAA AAA AAA BBB AAA BBB AAA BBB CCC CCC | V- IX |
|----------------------------------------------------------------------------------------------------|-------|
| Tri1 568 80 107 245 112 BBB   Tri2 616 79 107 198 163 1163                                                                                                    | ^     |
| Tri2 616 79 107 198 163 1163                                                                                                    |       |
|                                                                                                    |       |
| Tri3 529 133 146 205 109 1122                                                                                                    |       |
| Tri4 641 146 118 212 130 1247 DDD                                                                                                    |       |
| = 2019                                                                                                    |       |
| Tri1 652 130 140 178 129 1229                                                                                                    | •     |
| Tri2 615 133 136 248 131 1263                                                                                                    |       |
| Tri3 632 119 123 266 131 1271                                                                                                    |       |
| Tri4 137 22 15 61 35 270                                                                                                    |       |
| Total general 4390 842 892 1613 940 8677                                                                                                    |       |

Miguel Ángel Franco García Página 7 | 12

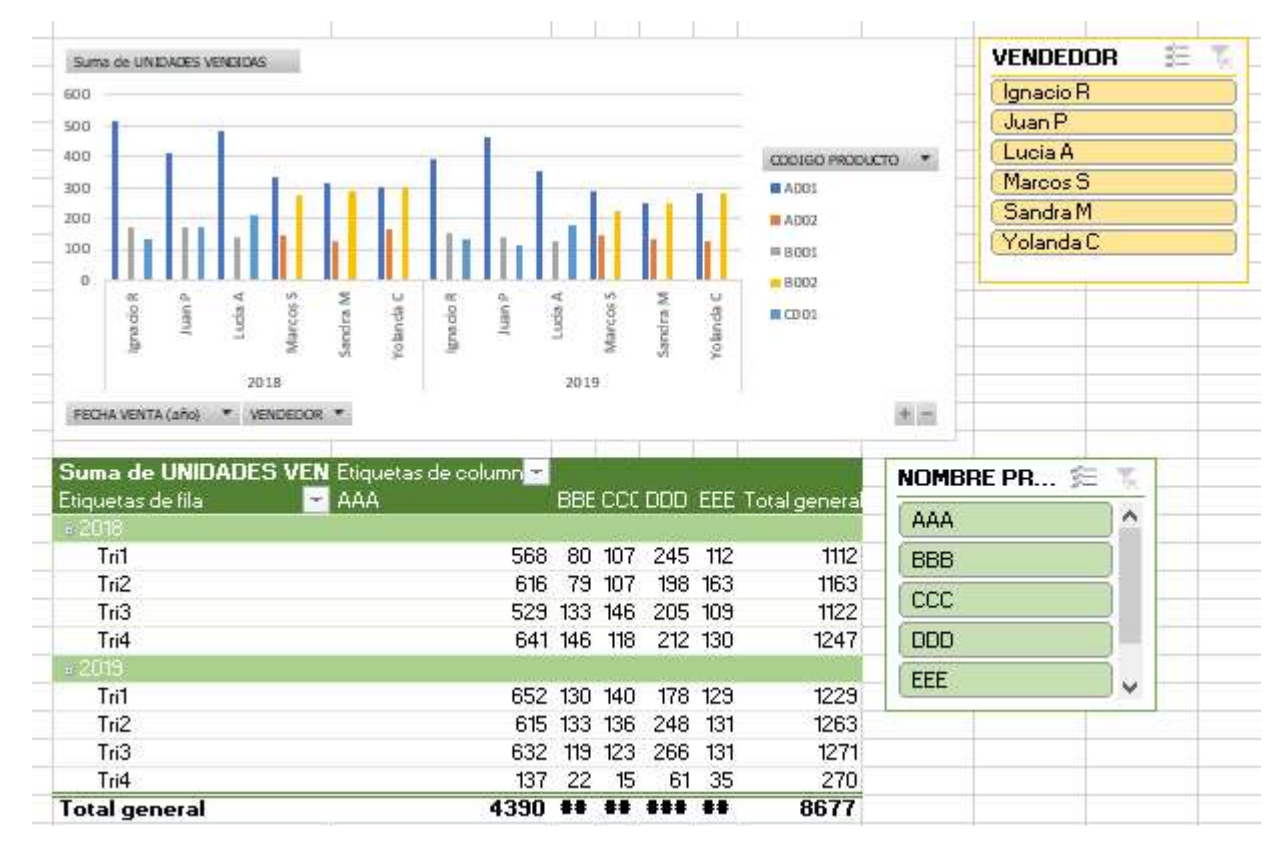

Voy a hacer zoom hacia atrás, para que veas como va quedando.

Nos queda pendiente insertar una escala de tiempo, hacemos clic en insertar escala de tiempo.

図 Insertar Segmentación de datos 回 Insertar escala de tiempo 哈 Conexiones de filtro Filtrar

Hacemos clic en fecha de venta, y, aceptamos.

Miguel Ángel Franco García Página 8 | 12

| 22    |        |          |   |  |
|-------|--------|----------|---|--|
| ctivo | Todas  |          |   |  |
| ΞĒ    | Tabla1 |          |   |  |
| and a | FE     | CHA VENT | A |  |
|       |        |          |   |  |
|       |        |          |   |  |
|       |        |          |   |  |
|       |        |          |   |  |
|       |        |          |   |  |
|       |        |          |   |  |

Se muestra esta nueva opción, voy a colocar todas las segmentaciones de otra manera.

Miguel Ángel Franco García Página 9 | 12

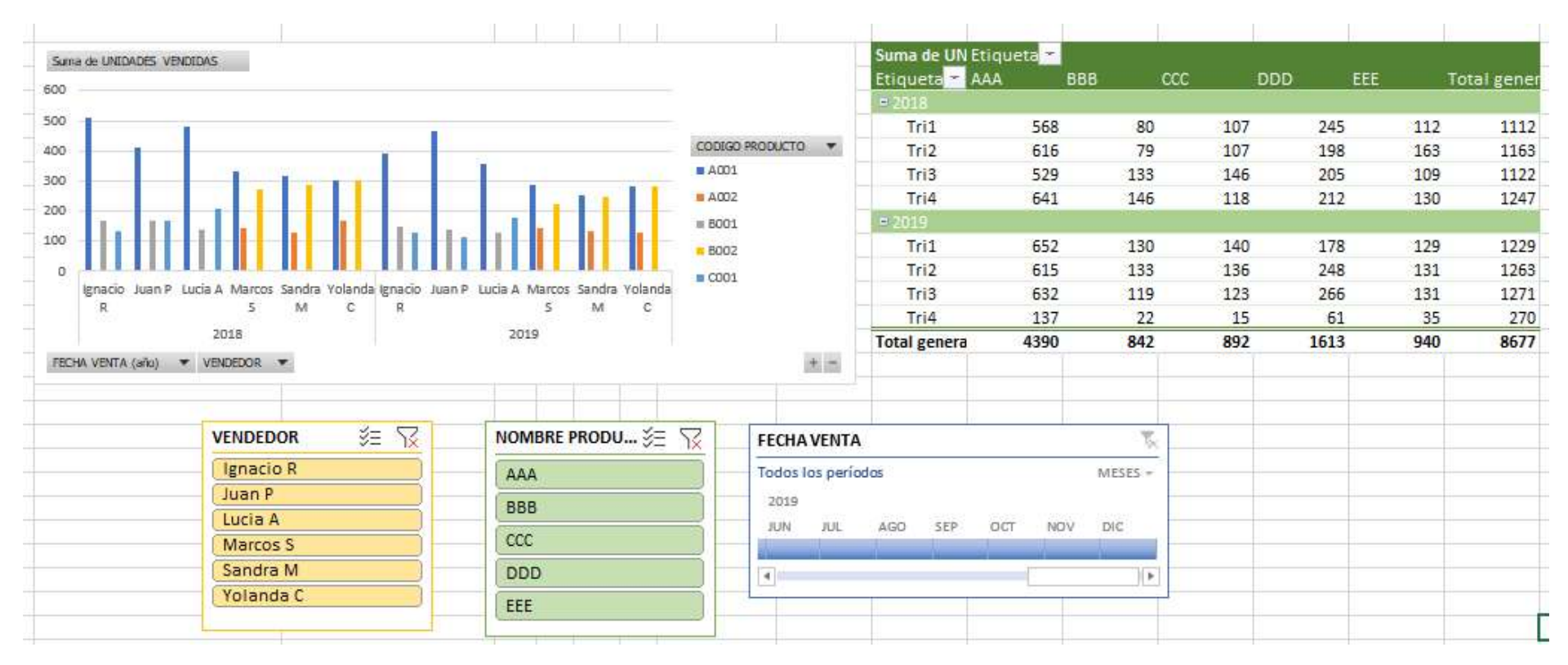

Si me sitúo en el mes y año que quiera me va a ir mostrando la información al respecto.

Voy a insertar una fila en blanco en A1, como truco, podemos ir pulsando F4, que repite la ultima acción, y, repetir el numero de filas que deseemos hasta colocar el modelo a nuestra forma.

Voy a poner un rectángulo, y, poner un título, además voy a quitar las líneas de cuadricula.

| ición de página | Fórmulas      | Datos        | Revisar | Vista |
|-----------------|---------------|--------------|---------|-------|
| 🔽 Regla         | 🗹 Bar         | ra de fórmul | as Q    |       |
| ✓ Líneas de cua | drícula 🗹 Enc | abezados     | Zoom    | 100%  |
|                 | Mostrar       |              |         | Zoom  |

#### Ventas año 2019 y prevision año 2019

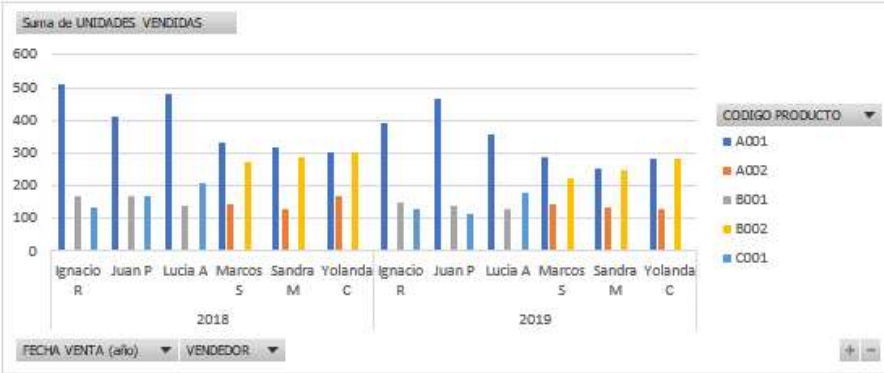

| Etiqueta 🕋 AAA | BBB  | CCC | DDD | EEE  | Tot | al gener |
|----------------|------|-----|-----|------|-----|----------|
| ■ 2018         |      |     |     |      |     |          |
| Tri1           | 568  | 80  | 107 | 245  | 112 | 1112     |
| Tri2           | 616  | 79  | 107 | 198  | 163 | 1163     |
| Tri3           | 529  | 133 | 146 | 205  | 109 | 1122     |
| Tri4           | 641  | 146 | 118 | 212  | 130 | 1247     |
| ⇒ 2019         |      |     |     |      |     |          |
| Tri1           | 652  | 130 | 140 | 178  | 129 | 1229     |
| Tri2           | 615  | 133 | 136 | 248  | 131 | 1263     |
| Tri3           | 632  | 119 | 123 | 266  | 131 | 1271     |
| Tri4           | 137  | 22  | 15  | 61   | 35  | 270      |
| Total genera   | 4390 | 842 | 892 | 1613 | 940 | 8677     |

| VENDEDOR  | ¥Ξ | $\nabla$ |
|-----------|----|----------|
| Ignacio R |    |          |
| Juan P    |    |          |
| Lucia A   |    |          |
| Marcos S  |    |          |
| Sandra M  |    |          |
| Yolanda C |    | 1        |

| NOM | BRE PRODU | J ÿΞ |
|-----|-----------|------|
| AAA | Į         |      |
| BBB |           |      |
| CCC |           |      |
| DDD |           |      |
| EEE |           |      |

| Todos       | os perío | das |     |     |     | MESES | 2 |  |
|-------------|----------|-----|-----|-----|-----|-------|---|--|
| 2019<br>JUN | JUL      | AGO | SEP | OCT | NOV | DIC   |   |  |
|             | 1        |     |     |     |     |       |   |  |

Miguel Ángel Franco García Página 11 | 12

Entonces, rápidamente, has construido un panel de control en el que mostrar la información de forma intuitiva, con el que puedes jugar y mostrar la información desde diferentes puntos usando la segmentación.

Muy importante, recordar que si los datos cambian desde el modelo donde se importó, automáticamente, se reflejan en el modelo, y, esta representación gráfica que hemos creado no habrá que cambiarla.